# Instruction for on-line tests, colloquiums and exams

Remote Mode

Prepared by: MSc. Eng. Leszek Ciopiński

Reviewed by: PhD Eng. Arkadiusz Chrobot

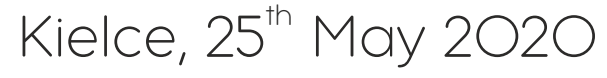

corrected, 2<sup>nd</sup> June 2020

- 1. Tests take place in groups not bigger than 10 persons, including the teacher.
- 2. Please log in to the Moodle and choose an apropriate test, colloquium or exam.
- 3. Please open in a new window (not in a card) the website: https://meet1.tu.kielce.pl/

| <u>Plik E</u> dycja <u>W</u> idok <u>H</u> istor | ia <u>Z</u> akładki | <u>Narzędzia</u> Pomo <u>c</u>     |                      |                                                   |                               |            |          |        |          |  |      |     |   |     |              | -       | ۵           | ×  |
|--------------------------------------------------|---------------------|------------------------------------|----------------------|---------------------------------------------------|-------------------------------|------------|----------|--------|----------|--|------|-----|---|-----|--------------|---------|-------------|----|
| <b>Q</b> Multiparty Meeting                      | ×                   | +                                  |                      |                                                   |                               |            |          |        |          |  |      |     |   |     |              |         |             |    |
| ← → ♂ ☆ ☑                                        | 0                   | https://meet1.tu. <b>kielce.pl</b> |                      |                                                   |                               |            | 🛛 t      | Szul   | kaj      |  | lii\ | 9 🛛 | • | •   | s 🔛          | IIII 🧕  | ۲           | Ξ  |
|                                                  |                     |                                    |                      | Portal e<br>Wybór konf<br>Nazwa konfe<br>ci0ltstq | eduMEET<br>erencji<br>erencji | T - Multip | party Me | eeting | KONTYNUL |  |      |     |   |     |              |         |             |    |
|                                                  | o <u>r</u> 6        | 🛑 😰 PP2_1: Wejściówka              | 😂 Multiparty Meeting | <b>B</b>                                          | 4                             |            |          |        |          |  |      |     |   | ^ I | 2 <b>V</b> P | OL 2020 | 00<br>05-25 | 19 |

4. As a conference name, please type the name delivered by the teacher. (There is an example name in the picture below - please do not use it.)

| Plik Edycja Widok Histo     | ia <u>Z</u> akładki | Narzędzia Pomo <u>c</u>            |                    |                                                     |               |             |           |  |      |     |   |       |       |            |    |
|-----------------------------|---------------------|------------------------------------|--------------------|-----------------------------------------------------|---------------|-------------|-----------|--|------|-----|---|-------|-------|------------|----|
| <b>Q</b> Multiparty Meeting | ×                   | +                                  |                    |                                                     |               |             |           |  |      |     |   |       |       |            |    |
| (←) → ⊂ ⊕ ☑                 | 0                   | nttps://meet1.tu. <b>kielce.pl</b> |                    |                                                     |               | 🖸 🗘 Sz      | ukaj      |  | 111\ | D 🚺 | • | S     | ## ## | 8          | ≡  |
|                             |                     |                                    |                    | Vybór konferencji<br>Nazwa konferencji<br>Ig. test1 | ET - Multipar | rty Meeting | KUNIYIUUJ |  |      |     |   |       |       |            |    |
|                             | os 6                | PP2_1: Wejściówka                  | Wultiparty Meeting |                                                     |               |             |           |  |      |     | 1 | 、 []: | POL   | 2020-05-25 | 19 |

5. In the next window, please type the user name (your first name and the surname) and choose the "Audio i Wideo" button.

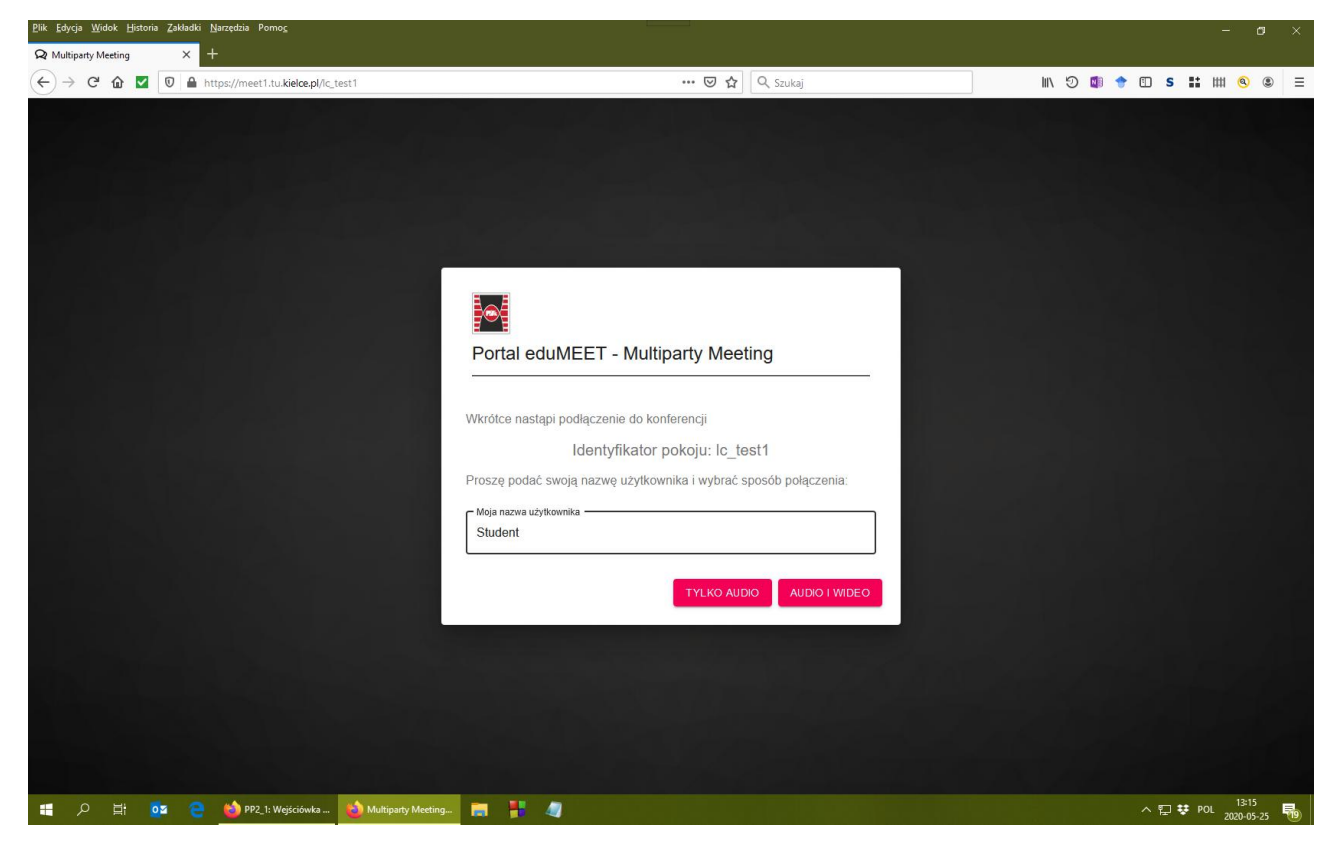

#### 6. Please share your microphone.

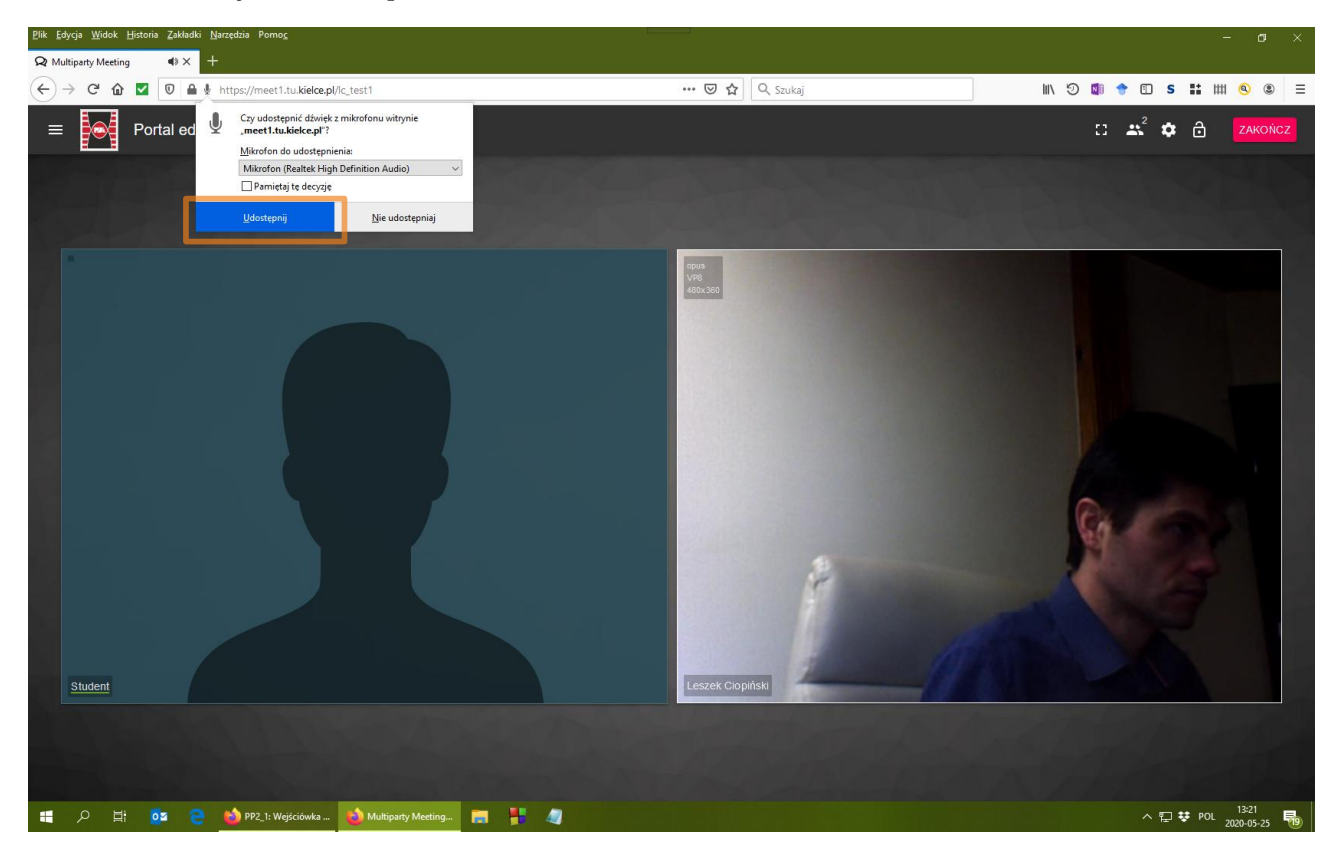

### 7. Please share your camera.

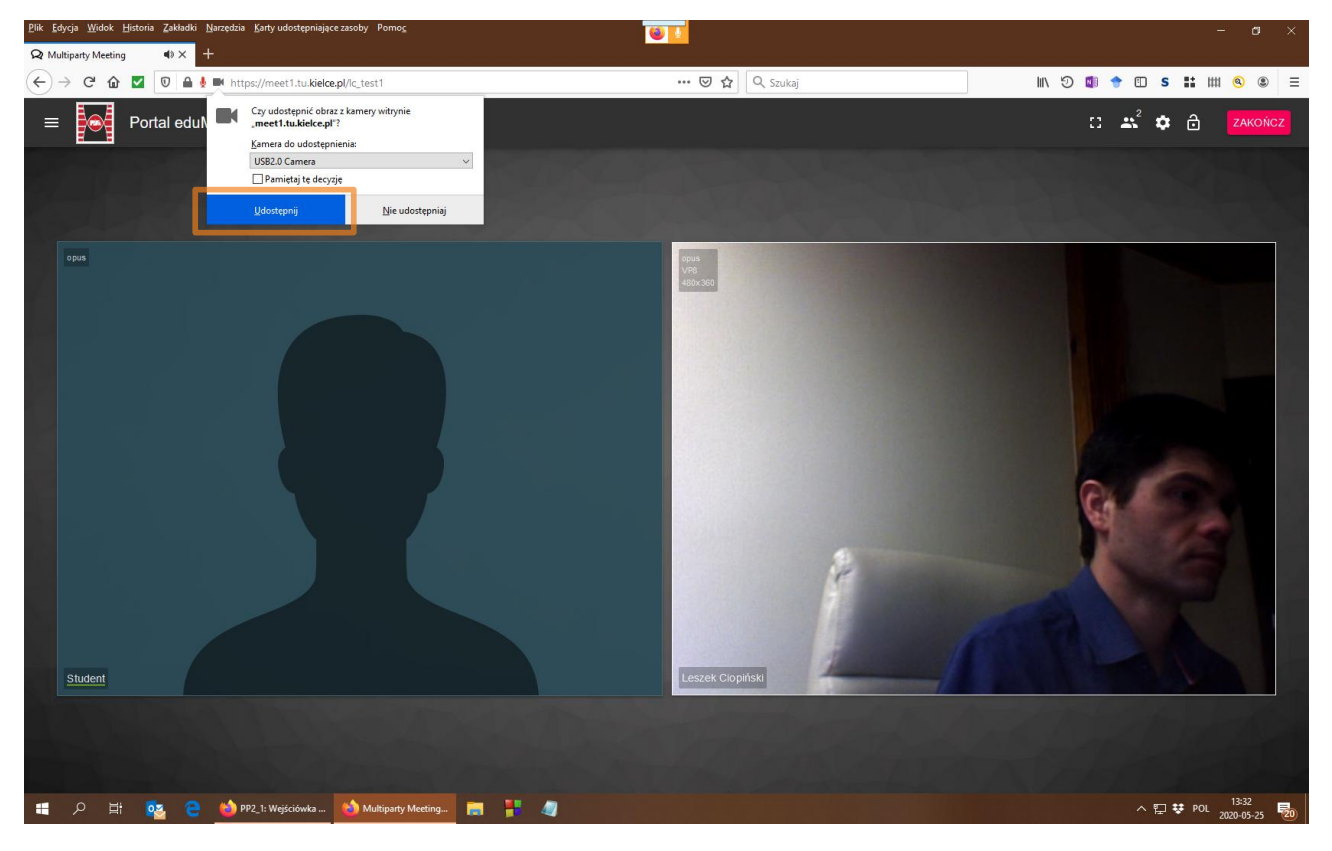

8. Please mute your microphone and share your desktop.

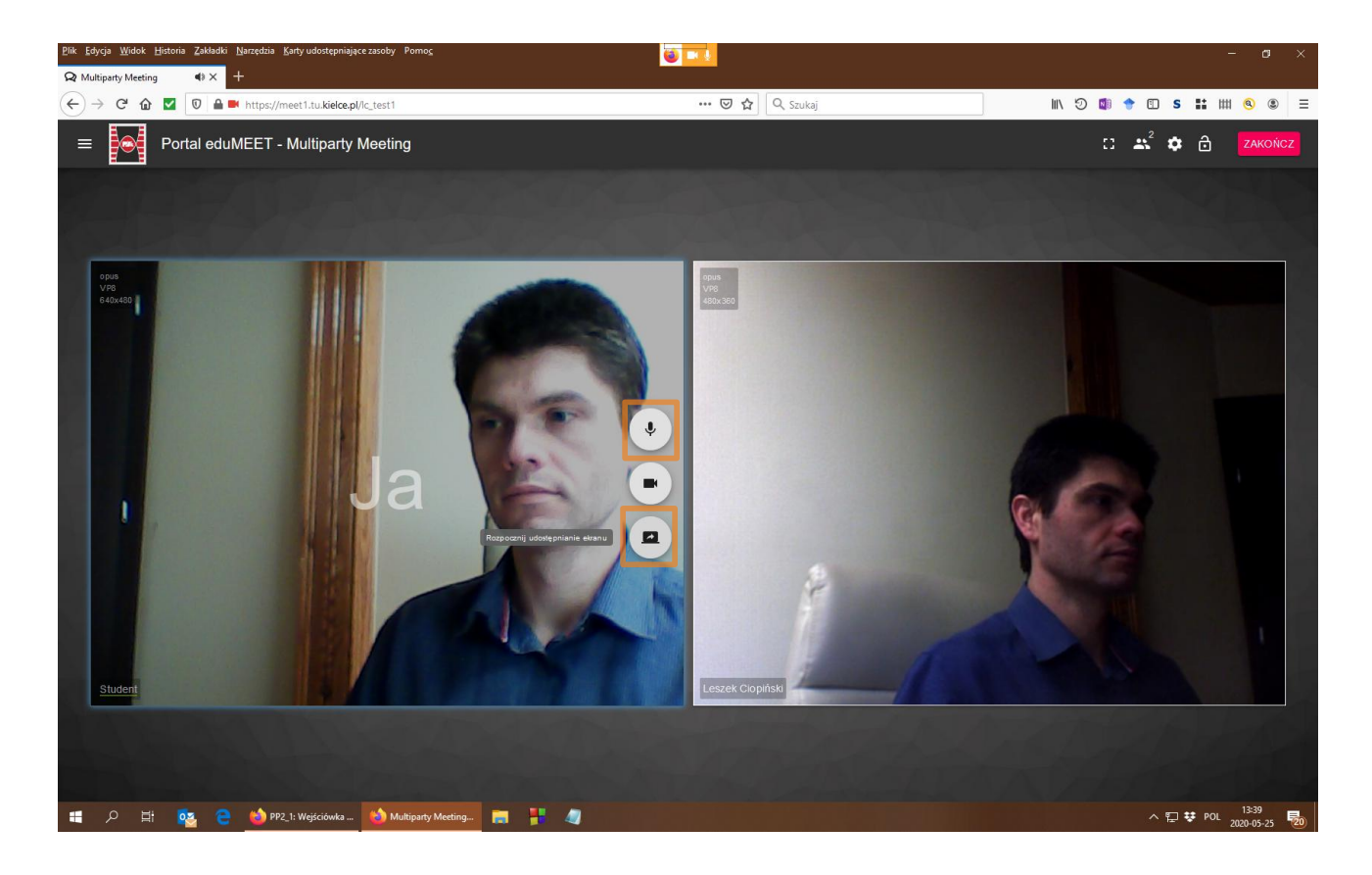

#### 9. Please choose "Entire screen".

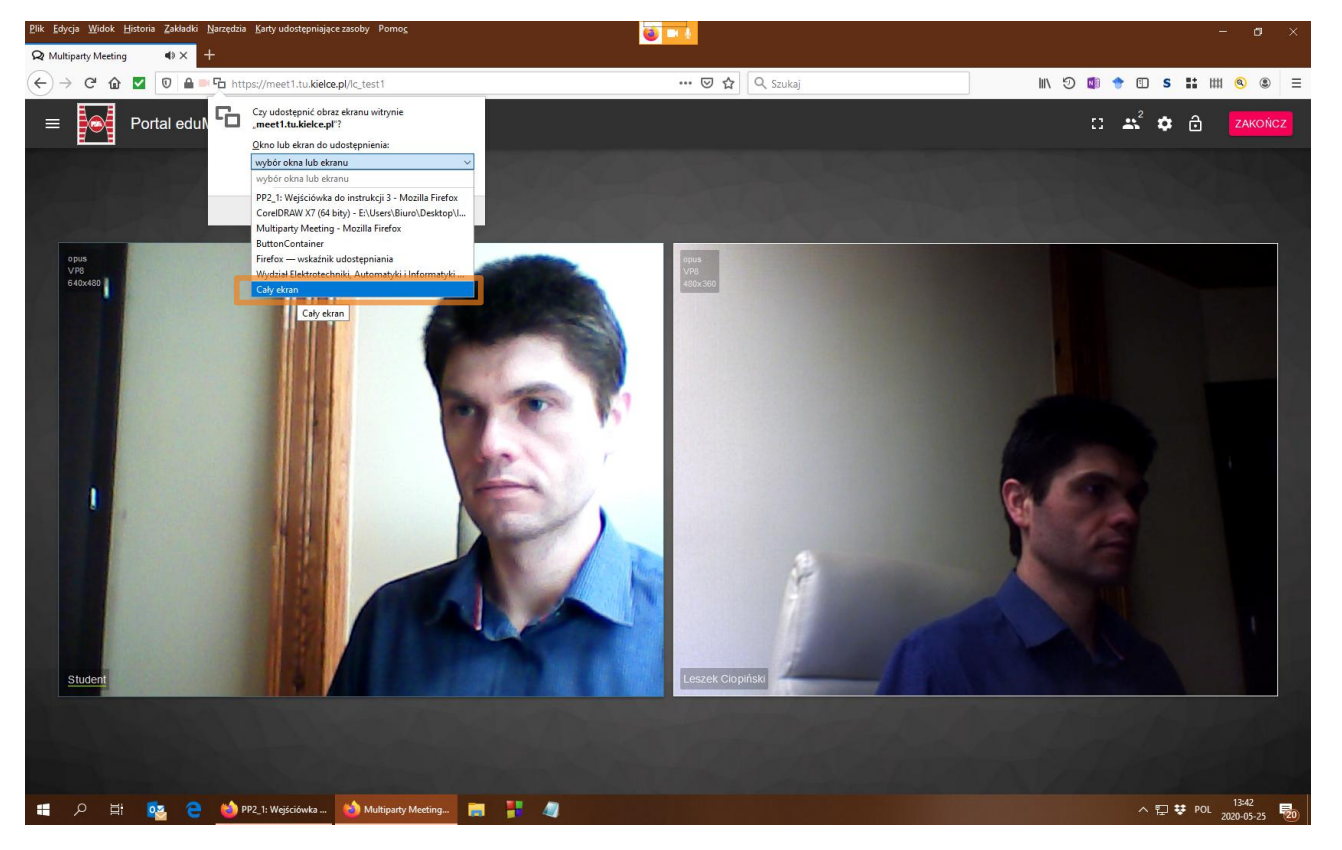

10. Please remember, that everyone is able to see your screen, so I ask you to minimize the window of your browser. Its opening during a test will be regarded as cheating.

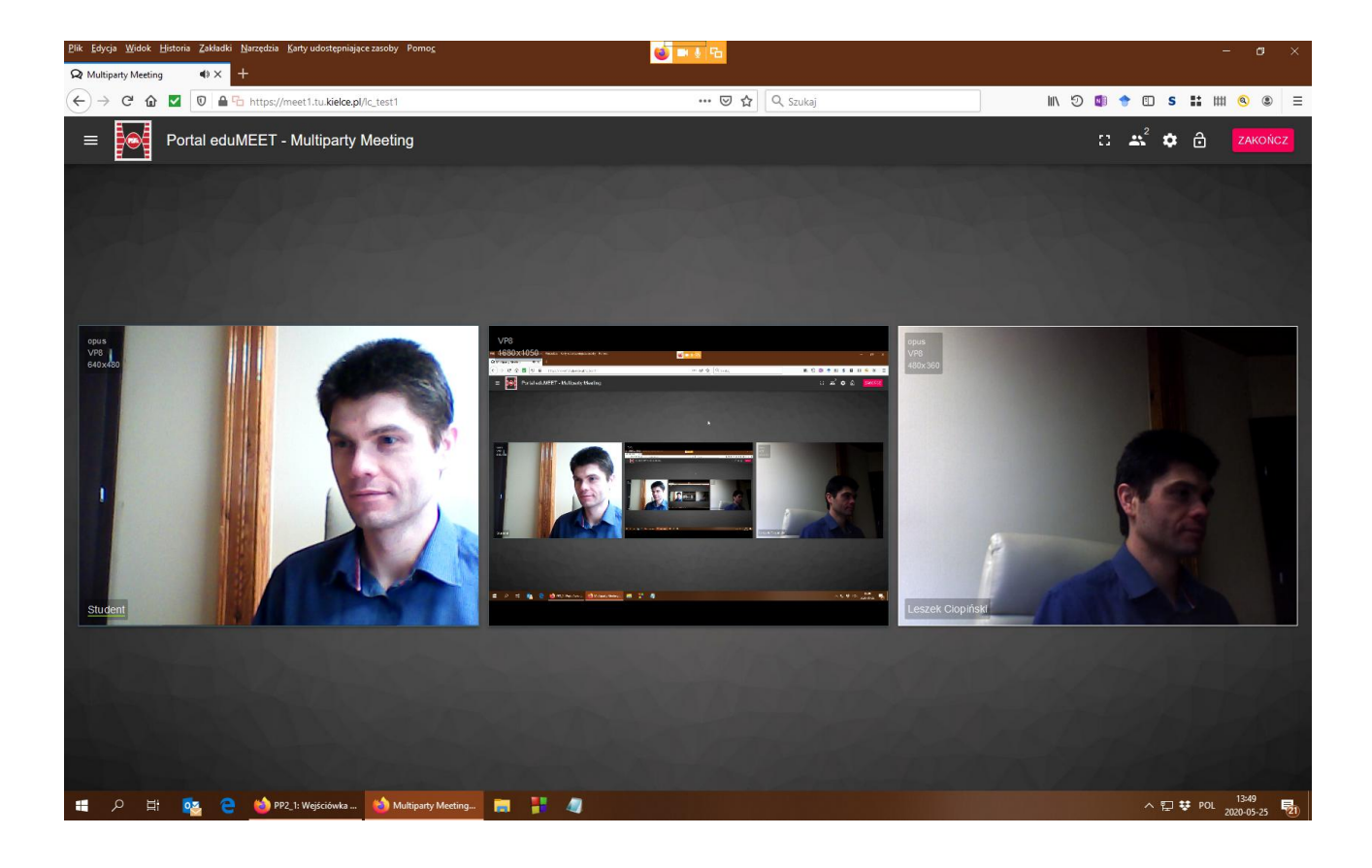

## 11a. In case of tests, exams and other works, which do not demand any additional software:

Please, open the window in a full screen mode. Closing the window before the test end will be regarded as cheating.

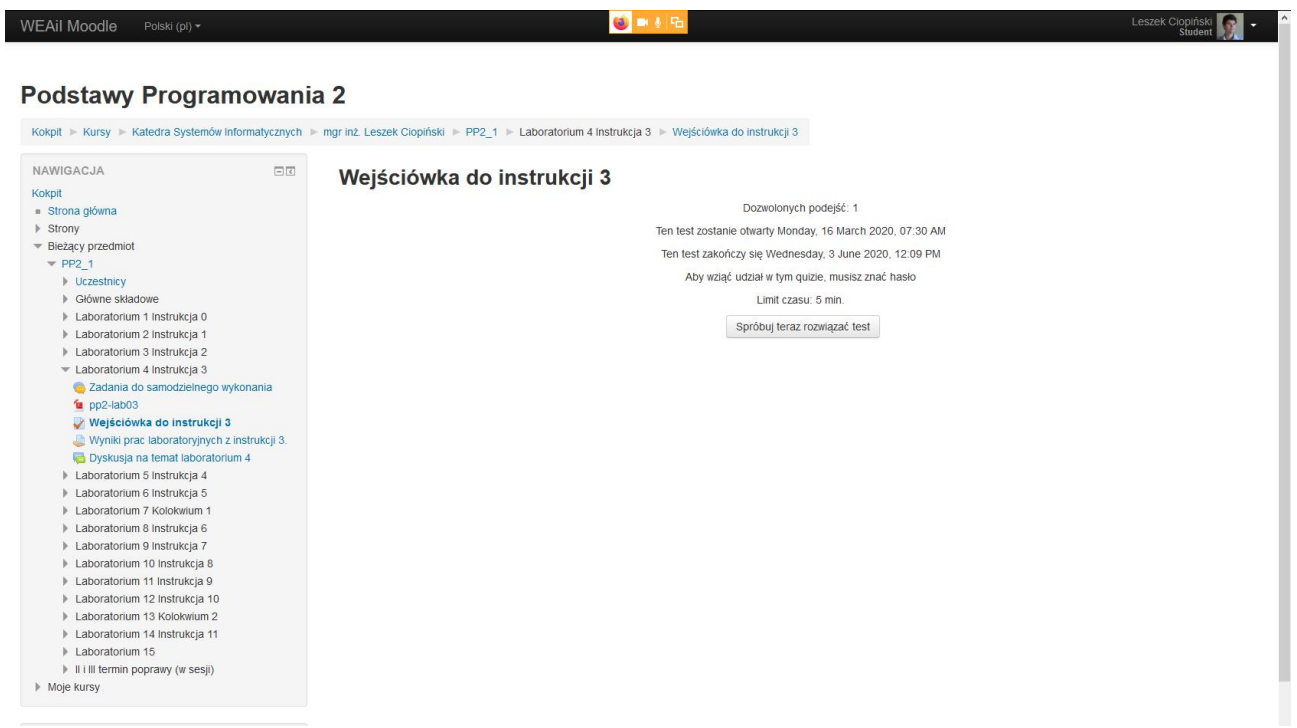

11b. In case of colloquiums and other works demanding an additional software:

Please run the additional program. There could be only the program and the browser with a one card opened on your screen.

Opeing any other window during the colloquium will be regarded as cheating.

| File Edit View Search Proje   | Jonowi - Code:Blocks 16.01 − U                                                                                                    |
|-------------------------------|----------------------------------------------------------------------------------------------------|
| Prie Edit View Search Project |                                                                                                    |
| <pre><global></global></pre>  | ✓ ✓ Ø Ø Ø Ø Ø Ø Ø Ø Ø Ø Ø Ø Ø Ø Ø Ø Ø Ø                                                                                                    |
|                               | ← → <u>/</u> ∉ æ .• [b] □ ⊠ ]] = = = ] □ □ □ □ (<   S C                                                                                                    |
| Management >                  |                                                                                                    |
| Projects Symbols Files        | 1 \$include <stdio.h></stdio.h>                                                                                                    |
| Workspace                     | 2 #include <stdlib.h></stdlib.h>                                                                                                    |
| E Dources                     | 4 🗇 int main (void) (                                                                                                    |
|                               | 5<br>6 return 0:                                                                                                    |
|                               | 7 3                                                                                                    |
|                               | 8 -                                                                                                    |
|                               |                                                                                                    |
|                               |                                                                                                    |
|                               |                                                                                                    |
|                               |                                                                                                    |
|                               |                                                                                                    |
|                               |                                                                                                    |
|                               |                                                                                                    |
|                               |                                                                                                    |
|                               |                                                                                                    |
|                               |                                                                                                    |
|                               |                                                                                                    |
|                               |                                                                                                    |
|                               |                                                                                                    |
|                               | κ                                                                                                    |
|                               | <     Logs & others                                                                                                    |
|                               | <                                                                                                    |
|                               | <pre> c  Logs &amp; others {</pre>                                                                                                    |
|                               | <pre></pre>                                                                                                    |
|                               | Cucye & others       Image & Solders     Image & Solders       Image & Solders     Image & Solders       Image & Solders     Image &                                                                                                    |
|                               | <      Copy & others     Copy & others     Code:Block X & Search results X & Cocc X & Build log X & Build log X & Build nessages X & CpcDreck messages X & Cacope X & Debugger X & DoxyBlocks X & Fortrainfo X     Target is up to date.     Boning to be done (all items are up-to-date).     Coccope and the search of the search of the search                                                                                                    |
|                               | <pre>c cops bors c cops bors c cops bors c cops bors c cops bors c cops bors c cops bors c cops bors c cops bors c cops bors c cops bors c cops bors c cops bors c cops bors c cops bors c cops bors c cops bors c cops bors c cops bors c cops c cops c cops</pre>                                                                                                    |
|                               | Cloge & others       Code:Bodds     Searchreauts     Cccc     Budd log     Pudd messages     CpcDieck     CpcDieck     Debugger     Debugger     DoxyBiods     A forten info       Targets is up to date.     Notice is are up-to-date).     Code:Bodds     Code:Bodds     Debugger     DoxyBiods     A forten info       Targets is up to date.     Notice is are up-to-date).     Code:Bodds     Code:Bodds                                                                                                    |
|                               | <pre>     Cop Bothers     Code:Block X _ Searchreadt X _ Cocx X _ Dudleg X P Add messages X _ CpCheck Messages X _ Cocxee X _ Debugger X _ DoxyBlock X _ Future info X     Target is up to date.     Rui: Debug in sprawdsanieLaboratoriow (compiler: GNU GOC Compiler)     Rui: Debug in sprawdsanieLaboratoriow (compiler: GNU GOC Compiler)     Rui: Debug in sprawdsanieLaboratoriow (compiler: GNU GOC Compiler)     Rui: Debug in sprawdsanieLaboratoriow (compiler: GNU GOC Compiler)     Rui: Debug in sprawdsanieLaboratoriow (compiler: GNU GOC Compiler)     Rui: Debug in sprawdsanieLaboratoriow (compiler: GNU GOC Compiler)     Rui: Debug in sprawdsanieLaboratoriow (compiler: GNU GOC Compiler)     Rui: Debug in sprawdsanieLaboratoriow (compiler: GNU GOC Compiler)     Rui: Debug in sprawdsanieLaboratoriow (compiler: GNU GOC Compiler)     Rui: Debug in sprawdsanieLaboratoriow (compiler: GNU GOC Compiler)     Rui: Debug in sprawdsanieLaboratoriow (compiler: GNU GOC Compiler)     Rui: Debug in sprawdsanieLaboratoriow (compiler: GNU GOC Compiler)     Rui: Debug in sprawdsanieLaboratoriow (compiler: GNU GOC Compiler)     Rui: Debug in sprawdsanieLaboratoriow (compiler: GNU GOC Compiler)</pre>                                                                                                    |
|                               | <pre> Logs &amp; dotes Logs &amp; dotes</pre> |
|                               | Cucys & others       Code:Bodds     Searchreaults     Cccc     Build log     Paid/messages     CpcDieck     CpcDieck     Debugger     Debugger     DoxyBiods     A Forten info       Target is up to date.     Nothing to be done (all items are up-to-date).     Code:Boding is pyrawdianieLaboratoriow (compiler: GNU GCC Compiler)       Chacking for serilations     Reservice     Reservice     Code:Boding is aprawdianieLaboratoriow (compiler: GNU GCC Compiler)       Chacking for serilations     Reservice     Reservice     Code:Boding is aprawdianieLaboratoriow (compiler: GNU GCC Compiler)       Chacking for being serilations     Reservice     Reservice     Reservice       Process tesming:     To:Nortal Apps icodeblock-i6.0 ininge-nosetup/db_concole_runnee.exe*     To:Nortal Apps icodeblock-i6.0 ininge-nosetup/db_concole_runnee.exe*     To:Nortal Apps icodeblock-i6.0 ininge-nosetup/db_concole_runnee.exe*     To:Nortal Apps icodeblock-i6.0 ininge-nosetup/db_concole_runnee.exe*     To:Nortal Apps icodeblock-i6.0 ininge-nosetup/db_concole_runnee.exe*     To:Nortal Apps icodeblock-i6.0 ininge-nosetup/db_concole_runnee.exe*     To:Nortal Apps icodeblock-i6.0 ininge-nosetup/db_concole_runnee.exe*     To:Nortal Apps icodeblock-i6.0 ininge-nosetup/db_concole_runnee.exe*     To:Nortal Apps icodeblock-i6.0 ininge-nosetup/db_concole_runnee.exe*     To:Nortal Apps icodeblock-i6.0 ininge-nosetup/db_concole_runnee.exe*     To:Nortal Apps icodeblock-i6.0 ininge-nosetup/db_concole_runnee.exe*     To:Nortal Apps icodeblock-i6.0 ininge-nosetup/db_concole_runnee.exe*     To:Nortal Apps icodeblock-i6.0 ininge-nose                                                                                                    |